## Allianz 🕕

# **STI** Allianz

Uzyskanie dostępu do serwisu

Każdy Uczestnik Funduszy TFI może uzyskać dostęp do serwisu online umożliwiającego wgląd do informacji na temat swoich środków oraz składania szerokiej gamy dopuszczalnych zleceń i dyspozycji. Mając na względzie bezpieczeństwo środków, niezbędna jest dodatkowa weryfikacja tożsamości Uczestnika z wykorzystaniem jednej z poniżej opisanych metod.

Aby uzyskać dostęp do **Serwisu Transakcyjno-Informacyjnego Allianz (STI Allianz)** na stronie: https://sti.allianz.pl należy wybrać opcję "Zarejestruj użytkownika indywidualnego".

| Nie masz jeszcze konta?                                                                          | Panel logowania            |
|--------------------------------------------------------------------------------------------------|----------------------------|
| Jeśli nie masz jeszcze konta do platformy dystrybucyjnej,<br>dowiedz się więcej lub załóż konto. | Login                      |
| Zarejestruj użytkownika indywidualnego                                                           | Hasto                      |
| Zarejestruj użytkownika instytucjonalnego                                                        | Nie pamiętam hasła Załoguj |

Następnie należy podać swoje podstawowe dane osobowe, po czym następuje wybór sposobu weryfikacji tożsamości poprzez:

| przelew 1 zł                         | Weryfikacja tożsamości<br>Jak chcesz zweryfikować swoje dane? |
|--------------------------------------|---------------------------------------------------------------|
| nagranie wideo<br>(wideoweryfikacja) | Nagranie wideo Przełew za stotówkę (Autopay)                  |
| umowę papierową                      | Wstecz Dalej                                                  |

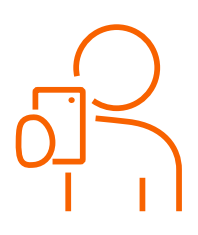

### Wideoweryfikacja

Wideoweryfikacja jest bezpieczna i nie można z niej skorzystać przy użyciu skradzionego dowodu osobistego (dane z dokumentu tożsamości są sprawdzane automatycznie w bazie dokumentów utraconych i skradzionych, a rysy twarzy porównywane ze zdjęciem z dowodu).

Do przeprowadzenia wideoweryfikacji konieczne jest: przygotowanie polskiego dowodu osobistego oraz posiadanie telefonu komórkowego/komputera z kamerą i dobre oświetlenie.

 Po wyborze wideoweryfikacji poprosimy o wskazanie z jakiego urządzenia będziesz korzystać. ↓

| Dane osobow |
|-------------|
|             |
|             |
|             |
|             |
|             |
|             |

W przypadku korzystania z **komputera**, na ekranie wyświetlą się kolejne polecenia.

W przypadku wybrania **telefonu**, możesz wybrać sposób przekazania linku do wideoweryfikacji na telefon. Nie zamykaj okna przeglądarki na komputerze, po wykonaniu poleceń na telefonie, będziesz mógł kontynuować rejestrację na komputerze. ↓

| Rejestracja<br>Weryfikacja tożsamości |                |                     | _                  |                                             | <ol> <li>Dane asobowe</li> </ol> |
|---------------------------------------|----------------|---------------------|--------------------|---------------------------------------------|----------------------------------|
|                                       | Wy             | bierz sposób przeko | ızania linku na te | lefon                                       |                                  |
|                                       | ERS)<br>Kod QR |                     |                    | SMS zostanie wysłary na nr:<br>+40123456789 |                                  |
|                                       |                | Wstecz              | Dolej              |                                             |                                  |

- Dla kolejnego kroku przygotuj dokumentu tożsamości, aby móc wykonać zdjęcia obydwu stron dokumentu.
- Następnie pojawią się prośby o nagranie
   ruchów głową, np. spójrz w prawo/lewo itp.
- Po wykonaniu powyższych kroków oczekuj na informację o wyniku weryfikacji.

**Weryfikacja pozytywna**: przejdziesz do dalszej części rejestracji, gdzie poprosimy o ustanowienie loginu i hasła, po zatwierdzeniu danych kodem sms przejdziesz do serwisu STI Allianz i od razu masz dostęp do informacji o swoich środkach.

Weryfikacja negatywna: występuje zazwyczaj w sytuacji, gdy:

- wpisane wcześniej dane (imię, nazwisko, PESEL) są niezgodne z danymi z dowodu osobistego;
- zdjęcia wykonane na komputerze są słabej jakości i nie jest możliwe odpowiednie odczytanie danych z dokumentu tożsamości – należy zwrócić uwagę na komunikaty podczas wykonywania zdjęć,
- podczas nagrania ruchów twarzy w kadrze pojawi się twarz innej osoby lub w tle przebywa inna osoba (dotyczy to również fotografii, które mogą się znaleźć w kadrze),
- posługujesz się dokumentem tożsamości innym niż dowód osobisty i paszport wydany w Polsce.

| ſ |   |
|---|---|
|   | 8 |
| ~ |   |
| ; |   |

Sugerujemy wykorzystać telefon komórkowy do procesu wideoweryfikacji, ponieważ posiada kamere

o wyższej rozdzielczości i wykonane zdjęcia i nagrania są lepszej jakości. Zminimalizuje to prawdopodobieństwo niepowodzenia wideoweryfikacji.

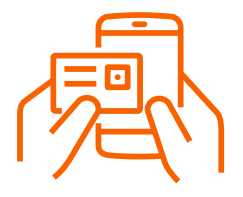

#### Weryfikacja poprzez 1 zł

Należy wybrać bank, z którego będzie realizowany przelew. Po poprawnej weryfikacji przelew 1 zł jest automatycznie zwracany Uczestnikowi na konto.

Weryfikacja za pośrednictwem przelewu dostępna dla banków:

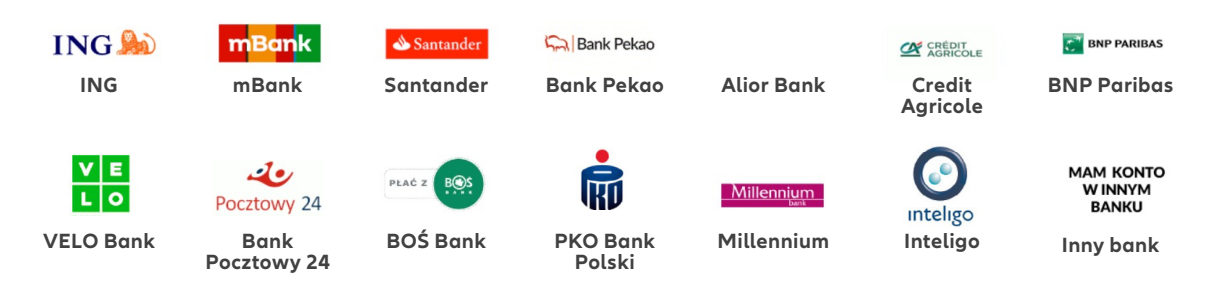

- Dane z konta bankowego, z którego będzie realizowany przelew (imię i nazwisko) muszą być takie same jak dane zapisane w rejestrze Uczestników.
- W przypadku wyboru ikony konkretnego banku – zostaniesz automatycznie skierowany do strony logowania do bankowości elektronicznej. Po zalogowaniu, dane przelewu uzupełnią się automatycznie, wystarczy zatwierdzić zlecenie przelewu za 1 zł.
- W przypadku wyboru ikony "Mam konto w innym banku" – wyświetlone zostaną dane do realizacji samodzielnego przelewu, bardzo istotne jest wskazanie odpowiedniego tytułu przelewu. Dostępny będzie również QR kod, który umożliwi autouzupełnianie danych podczas zlecania przelewu w aplikacji bankowej.

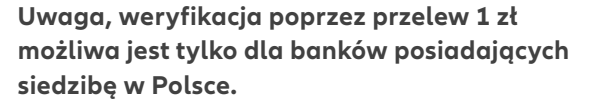

Zazwyczaj proces weryfikacji nie trwa dłużej niż 2 minuty. Jeśli ten czas będzie dłuższy pojawi się odpowiedni komunikat oraz zostanie wysłana wiadomość e-mail o wyniku weryfikacji i informacji o dalszych krokach.

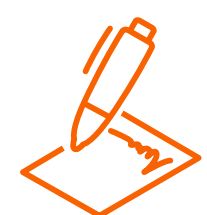

#### Umowa papierowa

Ten sposób weryfikacji przeznaczony jest dla:

- Uczestników nieposiadających obywatelstwa polskiego/ nieposiadających numeru PESEL,
- Uczestników indywidualnych niepełnoletnich,
- Uczestników instytucjonalnych.

Rejestracja umowy papierowej odbywa się poprzez wypełnienie formularza na stronie internetowej. Po zakończeniu rejestracji udostępnimy plik pdf z umową, którą należy wydrukować, podpisać a następnie złożyć w najbliższym Oddziale Allianz.